Думаю, всех ужасно раздражает этот огромный рекламный баннер, висящий в углу сайта, который появился после очередного обновления системы uCoz. Есть много способов скрыть его с помощью css и скриптов, но за них, вас рано или поздно забанят.

Способ, о котором я вам сейчас расскажу, является абсолютно безопасным и легальным, а также убирает новую и старую рекламу на uCoz. Вам всего то нужно один раз настроить ваш браузер и забыть о юкозовской рекламе навсегда.

Итак, приступим:

1) Если у вас браузер Opera, то: Идем в Инструменты » Настройки » Дополнительно » Содержимое. Жмем кнопку "Заблокированное содержимое" и добавляем туда следующие адреса:

```
http://*/abnl/*
http://*/img/ma/cv.gif
http://a.ucoz.net/a/*
http://s*.ucoz.net/img/ma/cv.gif
http://sticker.yadro.ru/ad/*
http://*begun.ru*/*
http://thumbs01.begun.ru/*
http://autocontext.begun.ru/*
```

3) Если у вас Mozilla: Для этого браузера есть такое замечательное дополнение, которое называется Adblock Plus. (<u>https://addons.mozilla.org/ru/firefox/addon/adblock-plus/</u>) Затем заходим в него и добавляем фильтры по очереди.

```
http://*/abnl/*
http://*/img/ma/cv.gif
http://a.ucoz.net/a/*
http://s*.ucoz.net/img/ma/cv.gif
http://autocontext.begun.ru/*
http://thumbs01.begun.ru/*
http://sticker.yadro.ru/ad/*
http://*begun.ru*/*
```

4) Если у вас Chrome: Для этого браузера есть такое замечательное дополнение, которое называется AdBlock. Устанавливаем, настраиваем и радуемся.